# **Bretagne Vivante Ornithologie**

Le Grébion spécial VisioNature 2013

# Bulletin de liaison du groupe ornithologique 35

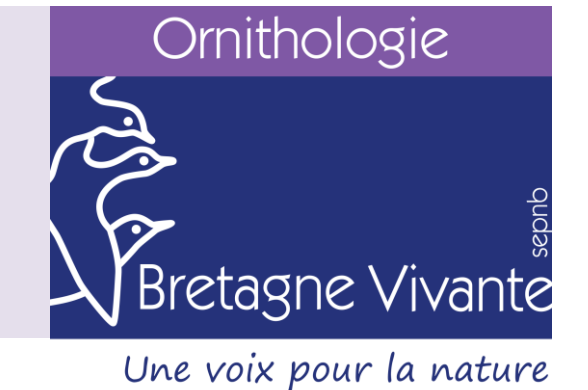

Ce numéro spécial du Grébion est consacré à l'outil VisioNature qui anime le site http://www.faune-bretagne.org/ Ce numéro comporte trois parties : la démarche pour bien commencer, quelques consignes et un tout image.

### Sommaire

| Comment bien commencer !                                                | 2  |
|-------------------------------------------------------------------------|----|
| Présentation                                                            | 2  |
| Mon compte                                                              | 2  |
| Transmettre mes données                                                 | 2  |
| Quelques consignes                                                      | 3  |
| Saisie                                                                  | 3  |
| Photo                                                                   | 3  |
| Lieu                                                                    | 3  |
| Espèce                                                                  | 3  |
| Nombre d'individus                                                      | 3  |
| Mon compte                                                              | 4  |
| Inscription                                                             | 4  |
| S'identifier                                                            | 5  |
| Mot de passe                                                            | 5  |
| Personnalisation                                                        | 6  |
| Transmettre mes observations                                            | 7  |
| Choix approximatif d'un lieu-dit                                        | 7  |
| mode : en tapant du texte                                               | 7  |
| mode : en choisissant une commune                                       | 8  |
| mode : en choisissant dans les propositions basées sur votre historique | 9  |
| mode : en cliquant sur la carte                                         | 10 |
| Oiseaux                                                                 | 11 |
| Détails de l'observation                                                | 11 |
| Modifier mes données                                                    | 12 |

## **Présentation**

La Bretagne a rejoint en octobre 2013 le réseau VisioNature. Ce réseau, initié par la LPO en 2007, permet, à la fois, de mettre à disposition de tous des données naturalistes et de participer à la protection de la biodiversité. Il est constitué d'un portail national et de sites locaux. Pour la Bretagne, ce site est géré par les associations suivantes : Bretagne Vivante, le GRETIA, le GMB, VivArmor Nature, le GEOCA et la LPO35.

Les données actuellement gérées concernent :

- les oiseaux;
- les mammifères marins;
- les reptiles;
- les amphibiens;
- les odonates;
- les papillons.

#### Mon compte

Pour pouvoir pleinement utiliser ces sites, il est nécessaire d'être identifié. Cela se fait en s'inscrivant sur le site, ensuite le mot de passe est envoyé par email. Il ne reste plus qu'à s'identifier et à personnaliser le site. Depuis début octobre 2013, l'inscription est commune à tous les sites : l'étape "S'inscrire" n'est plus nécessaire si vous l'avez déjà fait sur un autre site.

### **Transmettre mes données**

Le portail guide l'utilisateur lors de la saisie afin d'obtenir ...

Une donnée naturaliste comporte au minimum :

- \* un auteur
- \* un lieu
- \* une date
- \* une espèce

Dès que vous êtes identifié, les données sont enregistrées sous votre nom d'observateur.

VisioNature affecte la donnée à un lieudit/commune avec la possibilité de préciser la localisation en cliquant sur la carte. La saisie en mode "localisation précise" doit être privilégiée: elle permet de représenter ces données sous différentes formes (cartes communales, zones de protection, atlas ...). Il est possible de saisir des données des années précédentes : toutes vos données friquet ou chevêche par exemple!

Pour l'espèce, la liste est très importante, il faut faire attention à ne pas se tromper de ligne.

Une fois transmise la donnée est consultable sur le site (sauf donnée protégée) et vous pouvez la modifier. L'équipe de validation peut demander des précisions sur cette donnée:

- critère d'identification (les pouillots ...);
- la localisation : en forêt pour un tournepierre;
- le nombre;
- la durée d'observation (guet à la mer);
- ...

### Saisie

Toute donnée est bonne à saisir ! Vous pouvez utiliser le site comme carnet pour noter au jour le jour toutes vos observations ou bien juste pour les plus notables. L'avantage de la première approche est de fournir des données sur des espèces actuellement communes. Pour les migrateurs, ne tarder pas à saisir vos données.

### **Photo**

La photo doit être en rapport avec la donnée et ne pas avoir engendré de dérangement (photo au nid).

#### Lieu

La localisation précise doit être privilégiée. Certains lieux désignent des zones importantes : Forêt domaniale de X, Commune de Y ; ils ne doivent être utilisés que pour des données anciennes. En forêt domaniale, il faut privilégier en lieu de rattachement les "Forêt domaniale de X - Pn°".

Pour faire une demande d'ajout de lieux-dits, envoyez un email à un des utilisateurs avec droit de gestion du département ( cf liste : http://www.faune-bretagne.org/index.php?m\_id=155 ) en faisant référence à une donnée dont la localisation précise correspond au lieu-dit à créer.

### **Espèce**

Pour certaines données, il est important de noter en remarque les critères de détermination observés : chant, cri, plumage ...

Pour les passereaux, hors période de reproduction, la détermination de l'âge et du sexe est très difficile à vue, il ne faut donc pas renseigner ces champs.

## Nombre d'individus

Le critère absence/présence est primordial mais l'information du nombre d'oiseaux reste une donnée très importante et essentielle dans les cas de guet à la mer. Dans ce denier cas, il faut aussi noter en remarque les conditions météo et la durée du guet.

# Inscription

|                                  | Formulaire d'inscription                                                                                                    |                                                                                                    |                                                                                                    |                                                                                                    |                                                                                                    |
|----------------------------------|----------------------------------------------------------------------------------------------------|----------------------------------------------------------------------------------------------------|----------------------------------------------------------------------------------------------------|----------------------------------------------------------------------------------------------------|----------------------------------------------------------------------------------------------------|
| Les<br>pré<br>rel<br>info<br>rec | champs précédés d'un astérisque sont ob<br>sentation. Les données transmises ne ser<br>tifs. Vous pouvez modifier en tout ter<br>romations nécessaires dans la rubrique '<br>evrez le mot de passe nécessaire par e-m | oligatoires. Vous p<br>ront utilisées que<br>mps les données<br>Mon compte' qui<br>iail quelques minu | ouvez nous transmettre<br>pour vous tenir informé<br>et les paramètres qu<br>apparaîtra dans les me<br>tes après votre inscriptio | votre photo pour pers<br>des évolutions du site<br>e vous indiquez. Vou<br>enus du site après vo<br>on. | sonnaliser votre fiche de<br>e et d'autres éléments y<br>us trouverez toutes les<br>sus être connecté. Vous |
| Do                               | nnées personnelles :                                                                                                    |                                                                                                    |                                                                                                    |                                                                                                    |                                                                                                    |
| * 1                              | lom                                                                                                    | * Prénom                                                                                              |                                                                                                    | * Année de na                                                                                           | issance                                                                                                    |
| E                                |                                                                                                    |                                                                                                    |                                                                                                    |                                                                                                    |                                                                                                    |
| 1                                | e vis dans la zone couverte par la base de                                                                                                    | données : 😐 oui                                                                                       | 🔘 non                                                                                                    |                                                                                                    |                                                                                                    |
| *                                | Adresse                                                                                                    |                                                                                                    |                                                                                                    | numéro                                                                                                  | * Code Postal - NPA                                                                                         |
| II.                              |                                                                                                    |                                                                                                    |                                                                                                    |                                                                                                    |                                                                                                    |
| *                                | Département                                                                                                    |                                                                                                    | * Commune géographiq                                                                                                    | lue                                                                                                    |                                                                                                    |
| ĮĿ,                              | choisissez 💌                                                                                                    |                                                                                                    | < choisissez d'abord                                                                                                    | un département 💌                                                                                        |                                                                                                    |
| * 6                              | -mail (servira de nom d'utilisateur)                                                                                                    | * Confirmez votre                                                                                     | e-mail                                                                                                    | * Votre langue                                                                                          |                                                                                                    |
| Г                                |                                                                                                    |                                                                                                    |                                                                                                    | Français                                                                                                |                                                                                                    |
| Тé                               | éphone                                                                                                    | Téléphone mobile                                                                                      |                                                                                                    | Téléphone professio                                                                                     | onnel                                                                                                    |
|                                  |                                                                                                    |                                                                                                    |                                                                                                    |                                                                                                    |                                                                                                    |
| Co                               | mmentaire pour vous présenter                                                                                                    |                                                                                                    |                                                                                                    |                                                                                                    |                                                                                                    |
| Г                                |                                                                                                    |                                                                                                    |                                                                                                    |                                                                                                    |                                                                                                    |
|                                  |                                                                                                    |                                                                                                    |                                                                                                    |                                                                                                    |                                                                                                    |
|                                  | tre portrait en JPEG (min. 120 px et max. 1                                                                                                    | 100 Ko)                                                                                               |                                                                                                    |                                                                                                    |                                                                                                    |
| Ľ                                |                                                                                                    |                                                                                                    |                                                                                                    |                                                                                                    |                                                                                                    |
| Pe                               | rsonnalisation du site :                                                                                                    |                                                                                                    |                                                                                                    |                                                                                                    |                                                                                                    |
| C                                | assement des espèces                                                                                                    |                                                                                                    | Ordre d'affichage de                                                                                                    | es observations                                                                                         |                                                                                                    |
| 0                                | rdre alphabétique 💌                                                                                                    |                                                                                                    | Date -> Lieu -> Es                                                                                                    | pèce 👻                                                                                                  |                                                                                                    |
| Ľ                                | Cochez cette case si vous souhaitez que                                                                                                    | vos observations s                                                                                    | oient publiées anonyme                                                                                                    | ment                                                                                                    |                                                                                                    |
| Co                               | nditions générales :                                                                                                    |                                                                                                    |                                                                                                    |                                                                                                    |                                                                                                    |
| P                                | Je reconnais que je suis d'accord avec les                                                                                                    | termes et conditio                                                                                    | ons                                                                                                    |                                                                                                    |                                                                                                    |
|                                  |                                                                                                    |                                                                                                    |                                                                                                    |                                                                                                    |                                                                                                    |
|                                  | Code de déontologie                                                                                                    |                                                                                                    |                                                                                                    |                                                                                                    |                                                                                                    |
|                                  |                                                                                                    |                                                                                                    |                                                                                                    |                                                                                                    | Ê                                                                                                    |
|                                  | Code de déontolo                                                                                                    | aie sur l                                                                                             | l'utilisatior                                                                                                    | n des doni                                                                                              | nées                                                                                                    |
|                                  | déposées sur le p                                                                                                    | ortail fa                                                                                             | une-breta                                                                                                    | ane.ora                                                                                                 |                                                                                                    |
|                                  |                                                                                                    |                                                                                                    |                                                                                                    |                                                                                                    |                                                                                                    |
|                                  | Préambule                                                                                                    |                                                                                                    |                                                                                                    |                                                                                                    |                                                                                                    |
|                                  |                                                                                                    |                                                                                                    |                                                                                                    |                                                                                                    |                                                                                                    |
|                                  | Faune-bretagne.org est un outil qui con<br>d'améliorer les connaissances sur le patrir<br>restituées et leur utilisation permet :                                                                                     | ntribue à la colle<br>moine naturel et de                                                             | cte et à la synthèse d<br>e favoriser la protection c                                                                             | l'observations naturalis<br>de la nature. Les donné                                                     | stes, dans le but<br>ées collectées sont                                                                    |
|                                  | la sensibilisation du public à la pré                                                                                                    | sence des espèce                                                                                      | s observées,                                                                                                    |                                                                                                    | •                                                                                                    |
|                                  |                                                                                                    | an da esta compor                                                                                     |                                                                                                    |                                                                                                    |                                                                                                    |
|                                  |                                                                                                    | S                                                                                                    | 'inscrire                                                                                                    |                                                                                                    |                                                                                                    |
|                                  |                                                                                                    |                                                                                                    |                                                                                                    |                                                                                                    |                                                                                                    |
|                                  |                                                                                                    |                                                                                                    |                                                                                                    |                                                                                                    |                                                                                                    |

Le formulaire d'inscription est disponible à cette adresse : http://www.faune-

bretagne.org/index.php?m\_id=61.

Il est aussi accessible par le lien [J'aimerais participer].situé en haut à droite de http://www.faunebretagne.org/

Il faut compléter les différents champs et après avoir lu le code de déontologie, cliquer sur le bouton S'inscrire

La localisation (Département et Commune géographique) sert à définir le lieu par défaut des observations.

Quelques minutes plus tard vous devez recevoir un email avec votre mot de passe initial.

L'émetteur de cet email est sig@bretagne-vivante.org et le sujet "Inscription au site Faune-Bretagne"

# **S'identifier**

| Bienvenue sur www.faune-bretag                                                                                                    | ne.org                                                                         |
|----------------------------------------------------------------------------------------------------|--------------------------------------------------------------------------------|
| email :                                                                                                    | mémoriser le mot de passe                                                      |
| mot de passe :                                                                                                    | Me connecter                                                                   |
| [J'aimerais participer] [J'ai perdu mon mot de passe]                                                                                              |                                                                                |
| Bretagne Vivante, le GRETIA, le GMB, VivArmor Na<br>vous souhaitent la bienvenue sur notre site faum<br>rassembler et diffuser des données faunist | ture, le GEOCA et la LPO35<br>e-bretagne qui permet de<br>iques sur la région. |
| Actualités                                                                                                    |                                                                                |
| mardi 15 octobre 2013                                                                                                    |                                                                                |
| L'exposition "Couvée en péril" sur le Gravelot à collier inter Vivante dans le cadre du plan régional d'action $[\ldots]$                          | rompu (produite par Bretagne                                                   |

Le lien http://www.faunebretagne.org/index.php?m\_id=1&logi n=1 permet de s'identifier.

L'identification se fait en entrant l'adresse email et le mot de passe reçu par email.

# Mot de passe

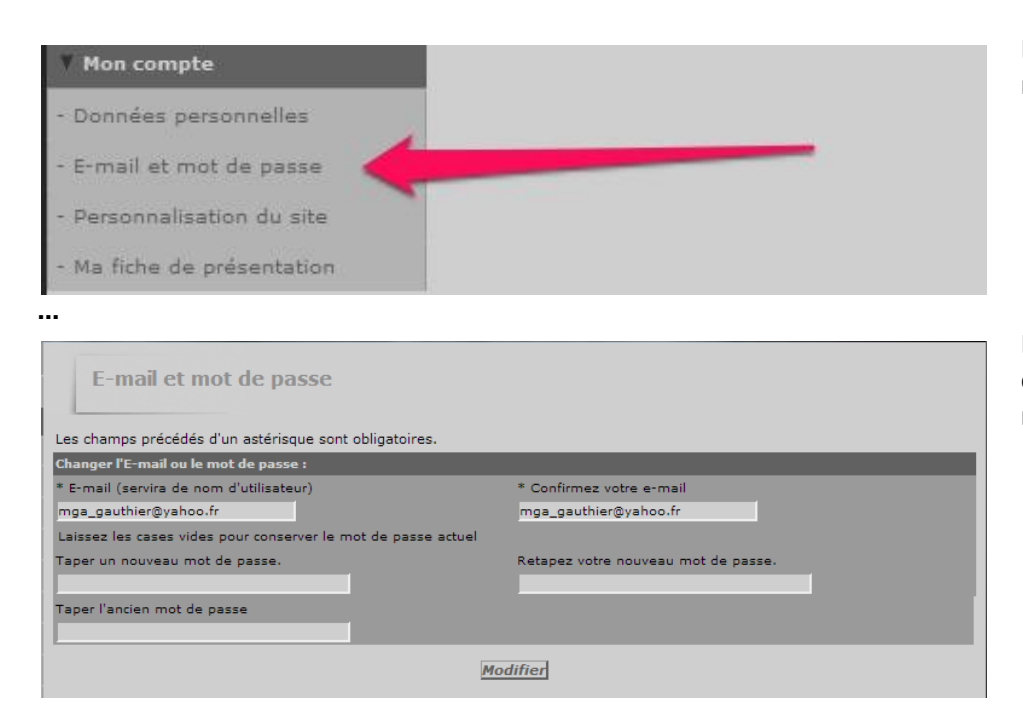

Il suffit de cliquer sur le lien dans la marge gauche

La modification du mot de passe est effective sur l'ensemble des sites du réseau VisioNature.

# Personnalisation

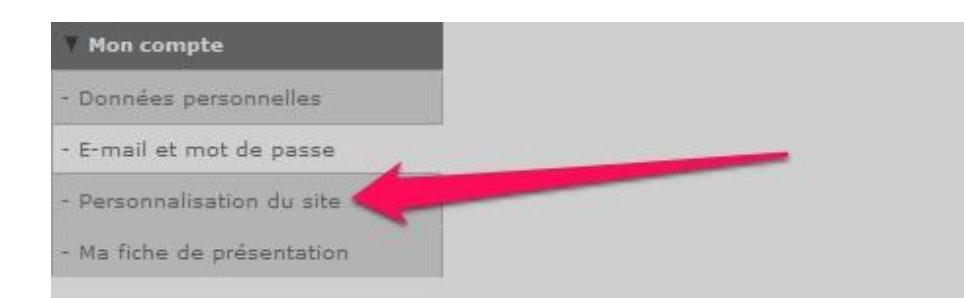

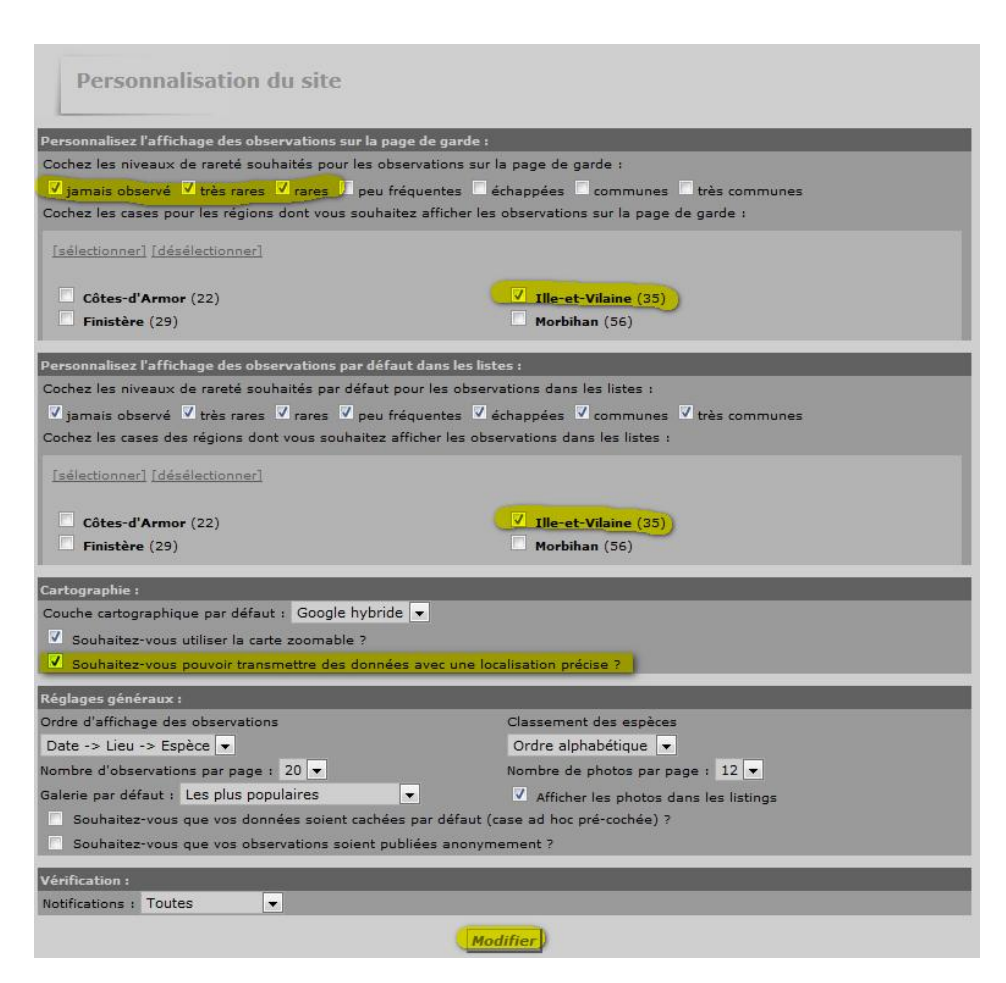

Il suffit de cliquer sur le lien dans la marge gauche

La personnalisation agit sur : - l'affichage des observations - la cartographie

La case "Cartographie/localisation précise" doit être cochée

Ne pas oublier de cliquer sur "Modifier" pour mettre à jour les données

## Transmettre mes observations

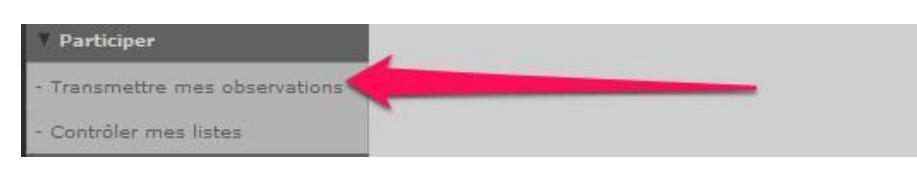

Il suffit de cliquer sur le lien Participer/ Transmettre mes observations dans la marge gauche

# Choix approximatif d'un lieu-dit

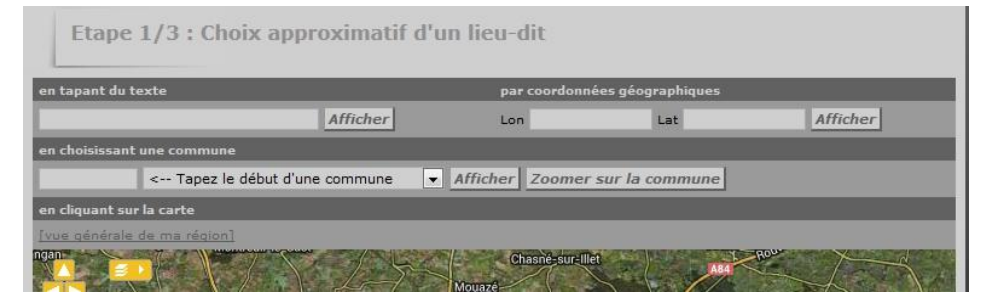

À cette étape, il faut choisir l'un des modes

#### mode : en tapant du texte

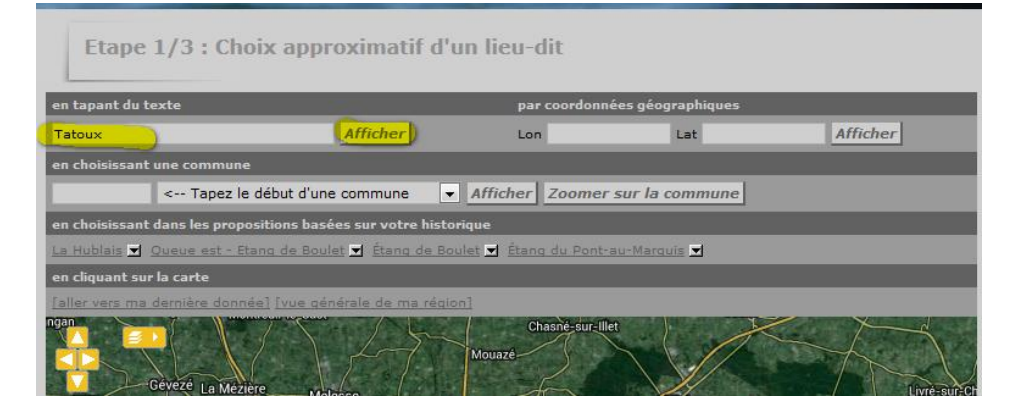

Il faut renseigner le nom d'un des lieudits de la base (la majorité de ceux présents sur les cartes SCAN25 IGN) Dans cet exemple : Tatoux

Puis cliquer sur Afficher

| etour à l'étape 1]                                                                |                                        |          |                         |
|-----------------------------------------------------------------------------------|----------------------------------------|----------|-------------------------|
| ieux-dit<br>7 🕰                                                                   | Coordonnées                            | Altitude | Commune                 |
| Étang de Tatoux (La Bouëxière)     [4] [Aiouter des observations sur ce lieu-dit] | 1°27'37.34" W<br>48°08'31.91" N        | 69 m     | Bouëxière (La) (35)     |
| Ajouter une observation précise                                                   | L93 :<br>X 368416.209<br>Y 6791793.435 |          |                         |
| Tatoux (Servon-Sur-Vilaine)                                                       | 1°27'58.58" W<br>48°08'29.73" N        | 65 m     | Servon-sur-Vilaine (35) |
|                                                                                   | L93 :<br>X 367974.160<br>Y 6791751.078 |          |                         |

Il ne reste plus qu'à cliquer sur [Ajouter une observation précise] du lieudit ad-hoc

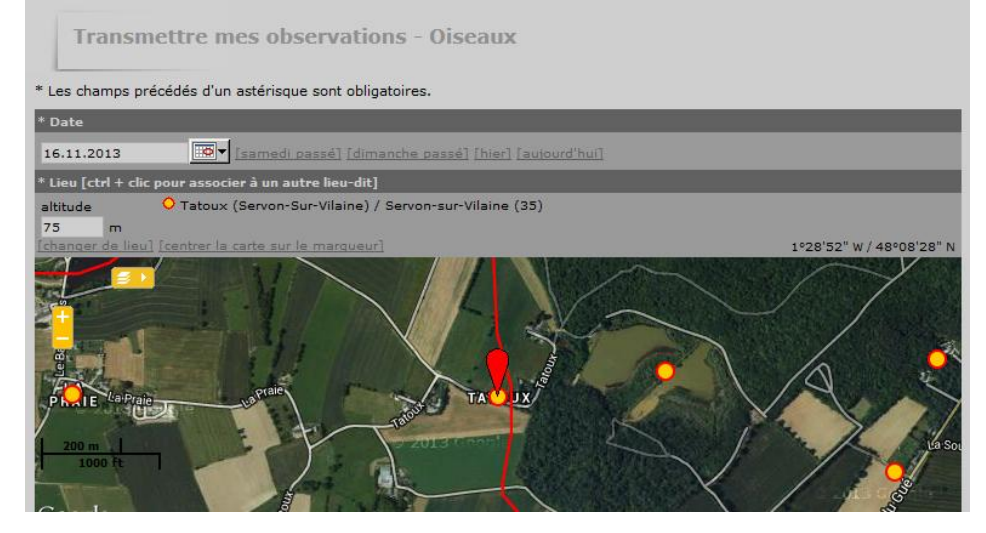

#### mode : en choisissant une commune

Etape 1/3 : Choix approximatif d'un lieu-dit

Afficher

n tapant du texte

| Etape 1/3 : Choix approximatif d'un lieu-dit |                                                                                         |          |                |                    |          |
|----------------------------------------------|-----------------------------------------------------------------------------------------|----------|----------------|--------------------|----------|
| en tapan                                     | t du texte                                                                              |          | par coordon    | nées géographiques |          |
|                                              |                                                                                         | Afficher | Lon            | Lat                | Afficher |
| en choisi                                    | ssant une commune                                                                       |          |                |                    |          |
| Acig                                         | Acigné (35)                                                                             | •        | Afficher Zoome | r sur la commune   |          |
| en choisi                                    | en choisissant dans les propositions basées sur votre historique                        |          |                |                    |          |
| La Hubla                                     | La Hublais 🗴 Queue est - Etang de Boulet 🛒 Étang de Boulet 🛒 Étang du Pont-au-Marguis 🗶 |          |                |                    |          |
| en cliqua                                    | nt sur la carte                                                                         |          |                |                    |          |
|                                              |                                                                                         |          |                |                    |          |

Il faut renseigner le nom d'une commune Dans cet exemple : Acig

Puis cliquer sur Zoomer sur la commune

La carte s'affiche, elle est centrée au centre de la commune.

Dans le cas des communes étendues, seulement une partie de la commune est affichée

Afficher

|                   |                                                                                                    | Constant Constant of Constant                                                                                                    | NSSS.                                                                                                    |
|-------------------|----------------------------------------------------------------------------------------------------|----------------------------------------------------------------------------------------------------|----------------------------------------------------------------------------------------------------|
| en choisis:       | sant une commune                                                                                                    |                                                                                                    |                                                                                                    |
| Acig              | Acigné (35)                                                                                                    | ▼ Afficher Zoomer sur la co                                                                                                    | ommune                                                                                                    |
| en choisis        | sant dans les propositions basé                                                                                                    | es sur votre historique                                                                                                    |                                                                                                    |
| <u>La Hublais</u> | 👤 Queue est - Etang de Boule                                                                                                    | t 🗹 Étang de Boulet 💌 Étang du Pont-au-Marquis                                                                                                    | = <b>V</b>                                                                                                    |
| en cliquan        | t sur la carte                                                                                                    |                                                                                                    |                                                                                                    |
| [aller vers       | ma demière donnée] [vue gén                                                                                                    | <u>érale de ma région]</u>                                                                                                    | 1°32'04" W / 48°09'05" I                                                                                                    |
|                   | Contraction of the second second seco | E Contractione de la contraction de la contraction de la contracti | tourden<br>tourden<br>tourde |

# Et c'est parti pour la saisie des autres informations.

#### mode : en choisissant dans les propositions basées sur votre historique

| en tapant du texte par coordonnées géographiques |                                     |                      |                |          |
|--------------------------------------------------|-------------------------------------|----------------------|----------------|----------|
| Tatoux                                           | Afficher                            | Lon                  | Lat            | Afficher |
| en choisissant une comm                          | une                                 |                      |                |          |
| < Tape                                           | z le début d'une commune 🛛 💌        | Afficher Zoomer      | sur la commune |          |
| en choisissant dans les p                        | ropositions basées sur votre histor | ique                 |                |          |
| La Hublais 👿 Queue est                           | - Etang de Boulet 🗹 Étang de Bou    | let 🚽 Étang du Pont- | au-Marquis 🗖   |          |
| en cliquant sur la carte                         |                                     |                      |                |          |
| faller vers ma dernière d                        | onnée] (vue générale de ma région   |                      |                |          |

Il suffit de cliquer sur l'un des liens proposés. Dans cet exemple : Étang du Pont-au-Marquis

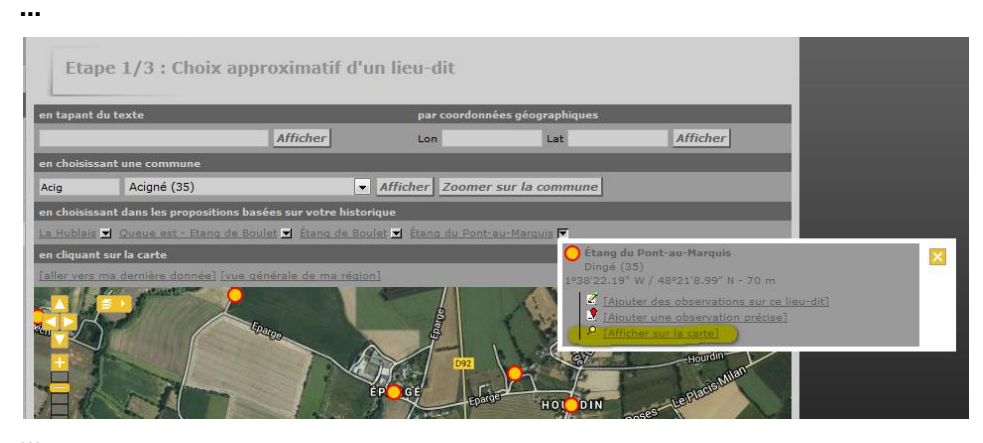

Il faut cliquer sur Afficher sur la carte

•••

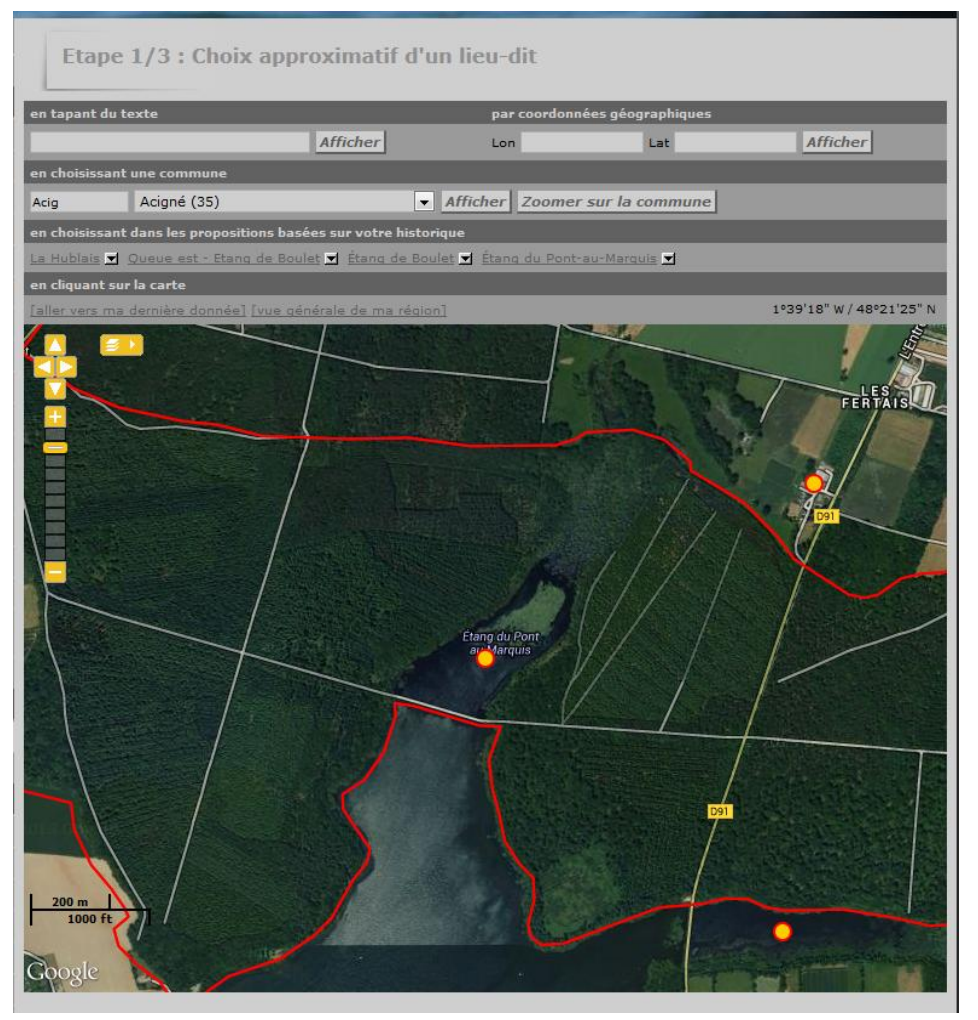

#### mode : en cliquant sur la carte

Gévezé La Mézi

| en tapant du texte                                                                                             |                                  | par coordonn         | ées géographiques |          |
|----------------------------------------------------------------------------------------------------|----------------------------------|----------------------|-------------------|----------|
| Tatoux                                                                                                    | Afficher                         | Lon                  | Lat               | Afficher |
| en choisissant une commun                                                                                      | e                                |                      |                   |          |
| < Tapez l                                                                                                    | e début d'une commune 🛛 💌        | Afficher Zoomer      | sur la commune    |          |
| en choisissant dans les prop                                                                                   | ositions basées sur votre histor | ique                 |                   |          |
| La Hublais 🗾 Queue est - B                                                                                     | itang de Boulet 🚽 Étang de Bou   | let 🗾 Étang du Pont- | au-Marquis 🗾      |          |
| en cliquant sur la carte                                                                                       |                                  |                      |                   |          |
| P. II. State of the second second second second second second second second second second second second second | alaña ema abadesta da ema edata  |                      |                   |          |

Il suffit de cliquer sur la carte puis de se déplacer jusqu'à l'endroit voulu.

Le contour des communes (ligne rouge) puis les lieudits (point jaune) apparaissent en zoomant.

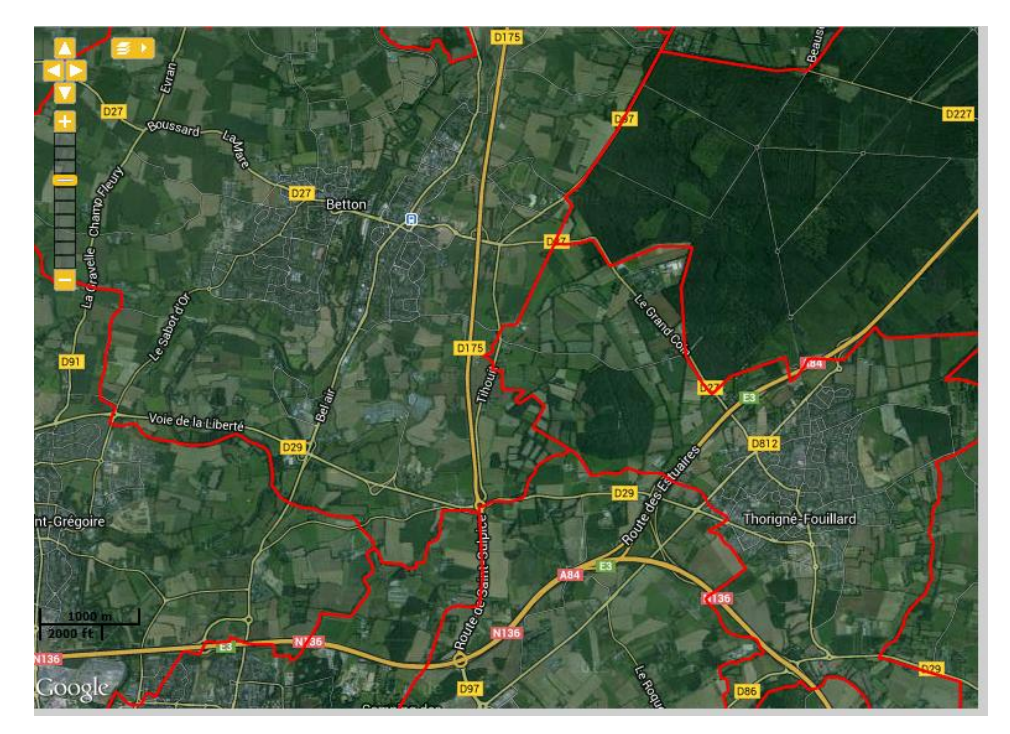

Pour zoomer:

- la molette de la souris
- réglette en haut à gauche

Pour se déplacer:

- cliquer-glisser à la souris
- la croix en haut à gauche

Pour sélectionner une zone :

- Majuscule+Clic

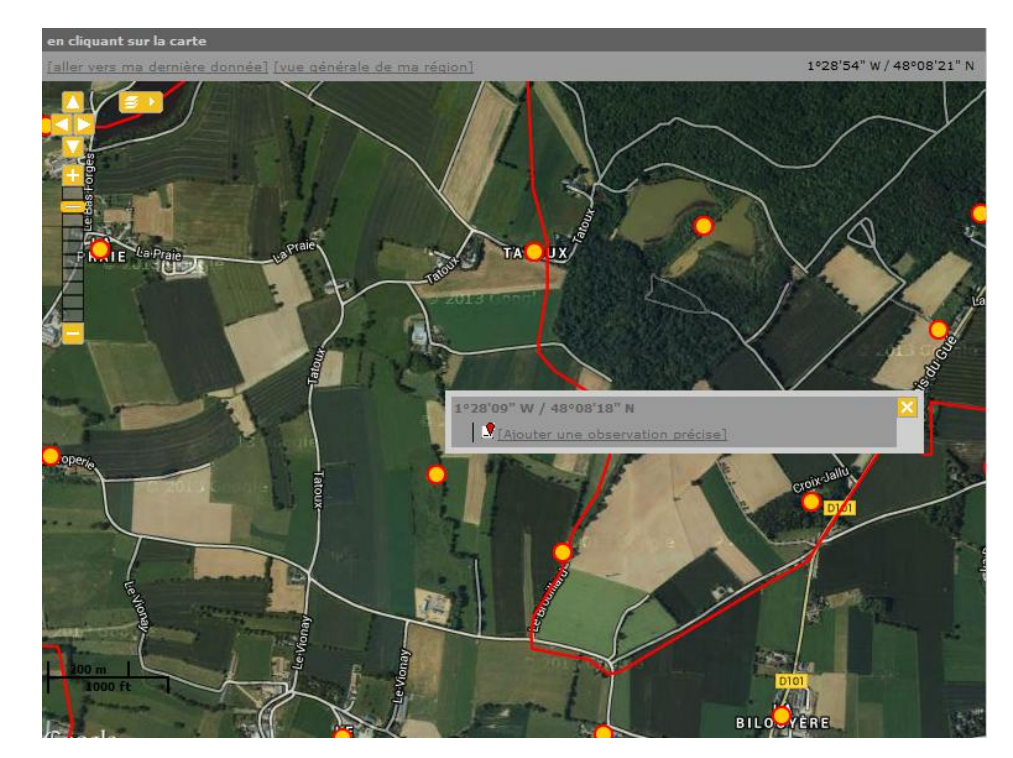

Il suffit de cliquer sur la carte à l'endroit voulu et une fenêtre apparait

Il faut ensuite cliquer sur le lien [Ajouter une observation précise]

Et l'on arrive sur la page "Transmettre mes observations"

Le Grébion spécial VisioNature 2013

# Oiseaux

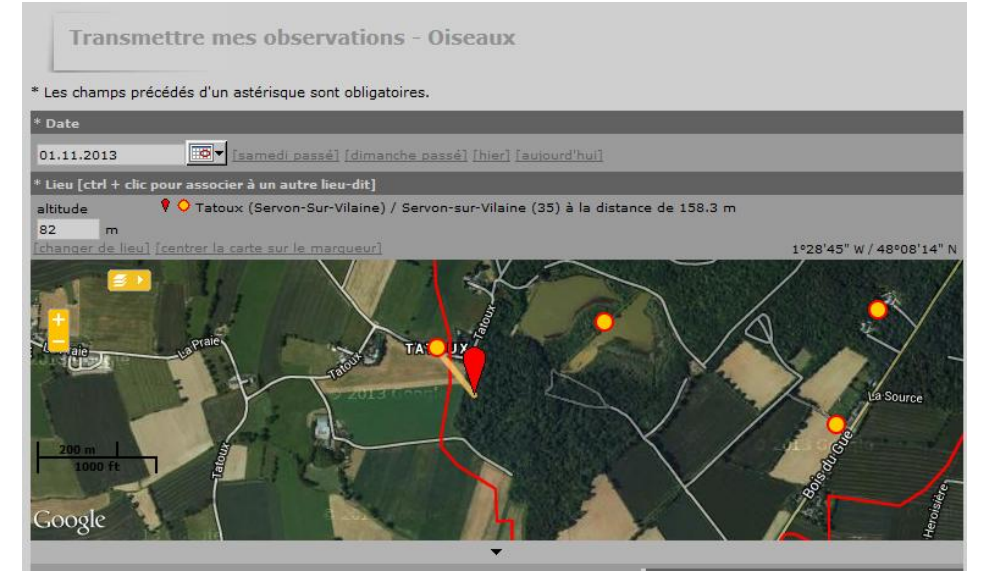

#### Détails de l'observation

| * Espèce                                                                         |  |  |  |  |  |
|----------------------------------------------------------------------------------|--|--|--|--|--|
| masque de sélection CHOISISSEZ                                                   |  |  |  |  |  |
| * Nombre total d'individus                                                       |  |  |  |  |  |
| Valeur exacte 💌 1                                                                |  |  |  |  |  |
| <ul> <li>Les champs ci-dessous sont facultatifs</li> </ul>                       |  |  |  |  |  |
| Commentaires                                                                     |  |  |  |  |  |
| Remarque Remarque protégée                                                       |  |  |  |  |  |
|                                                                                  |  |  |  |  |  |
| Nombre Sexe Age Conditions                                                       |  |  |  |  |  |
| Inconnu 💌 inconnu 💌 Inconnu 🔍 🗶                                                  |  |  |  |  |  |
| [ajouter individus supplémentaires]                                              |  |  |  |  |  |
| masque de sélection                                                              |  |  |  |  |  |
| Autres données/informations                                                      |  |  |  |  |  |
| Donnée protégée Donnée de seconde main                                           |  |  |  |  |  |
| Code atlas : proposer la liste si nécessaire 💌                                   |  |  |  |  |  |
| L'animal est mort ou blessé                                                      |  |  |  |  |  |
| Comportement : Migration active<br>Se nourrit<br>Dortoir<br>Prédaté              |  |  |  |  |  |
| Vous pouvez fournir une image JPEG (max. 450 pixels sur le petit coté) ou un son |  |  |  |  |  |
| MP3 de votré observation (max. 1 Mo)                                             |  |  |  |  |  |
| Parcourir_ Aucun fichier sélectionné.                                            |  |  |  |  |  |
|                                                                                  |  |  |  |  |  |
| Suivant                                                                          |  |  |  |  |  |

Le premier champ à compléter est la date de l'observation.

Il est encore possible de modifier le lieu de l'observation. Celui-ci est

symbolisé avec 🕈 , un trait jaune le relie au lieudit 🗢 de rattachement (le plus proche).

Il suffit de le déplacer par cliquerglisser à la souris.

Pour rattacher l'observation à un autre lieudit, il faut enfoncer la touche "Ctrl" et cliquer sur le O de l'autre lieudit

Il reste à saisir :

- l'espèce
- le nombre total d'individus

Et les informations facultatives :

- des commentaires
- des détails sur la répartition âge/sexe
- d'autres données
- la codification "atlas nicheur" en
- période ad-hoc
- une photo, un son

Pour l'espèce, un masque de sélection facilite grandement la saisie :

- "me no" => Merle Noir
- "tro m" => Troglodyte mignon
- "pie b" => Pie bavarde

#### Le Grébion spécial VisioNature 2013

# Modifier mes données

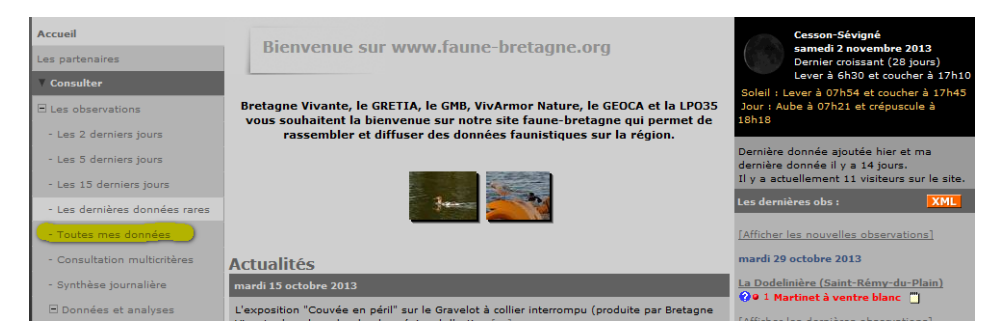

Dans la marge gauche, cliquer sur Consulter/Toutes mes données

•••

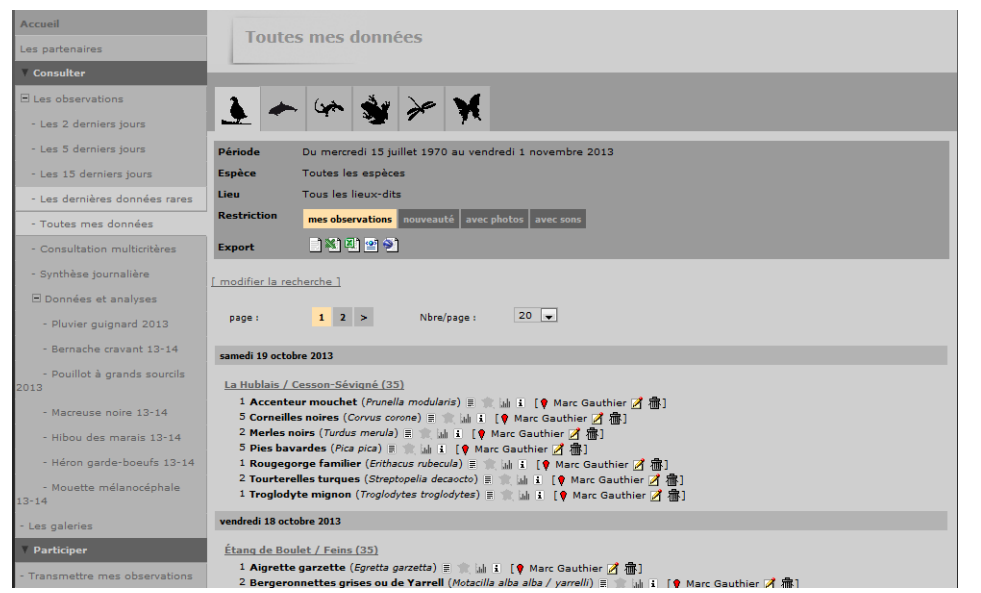

. . .

| Accueil                                                                                                    | Détail da                                                          | Vehromation                                                       |  |  |  |
|----------------------------------------------------------------------------------------------------|--------------------------------------------------------------------|-------------------------------------------------------------------|--|--|--|
| Les partenaires                                                                                                    |                                                                    |                                                                   |  |  |  |
| ▼ Consulter                                                                                                    |                                                                    |                                                                   |  |  |  |
| E Les observations                                                                                                    | Date                                                               | samedi 19 octobre 2013                                            |  |  |  |
| Les Didessions (auss                                                                                                    | Lieu-dit 🗈                                                         | 🕈 La Hublais - Cesson-Sévigné / Ille-et-Vilaine                   |  |  |  |
| - Les 2 derniers jours                                                                                                    |                                                                    | 46 m                                                              |  |  |  |
| - Les 5 derniers jours                                                                                                    | Nombre                                                             | 1                                                                 |  |  |  |
| - Les 15 derniers jours                                                                                                    | Espèce 🗄 🔍 🗟 🖬 Accenteur mouchet (Prunella modularis)              |                                                                   |  |  |  |
| - Les dernières données rares                                                                                                    | Auteur                                                             | Marc Gauthier                                                     |  |  |  |
| - Toutes mes données                                                                                                    | Permalien http://www.faune-bretagne.org/index.php?m_id=54&id=32951 |                                                                   |  |  |  |
| - Consultation multicritères                                                                                                    | · 命                                                                |                                                                   |  |  |  |
| - Synthèse journalière                                                                                                    | Ajouter une photo Modifier la donnée Modifier le lieu              |                                                                   |  |  |  |
| 🖃 Données et analyses                                                                                                    | Aiouter une image .                                                | JPEG (max. 450 px) ou un son MP3 de votre observation (max. 1 Mo) |  |  |  |
| - Pluvier guignard 2013                                                                                                    | Parcourir Aucr                                                     | un fichier sélectionné.                                           |  |  |  |
| - Bernache cravant 13-14                                                                                                    |                                                                    |                                                                   |  |  |  |
| - Pouillot à grands sourcils<br>2013                                                                                                    |                                                                    | Ajouter                                                           |  |  |  |
| - Macreuse noire 13-14                                                                                                    |                                                                    | Retour                                                            |  |  |  |
| and the second second s |                                                                    |                                                                   |  |  |  |

Un résumé de l'observation s'affiche.

Il est possible d'ajouter une photo.

Pour modifier le lieu ou la donnée, il faut cliquer sur l'onglet correspondant.